# Comunicazione OPC UA Server CC100 Wago Codesys V3.19 con Movicon Next Client

### Connessione sicura

#### Impostazione CC100 pagina web

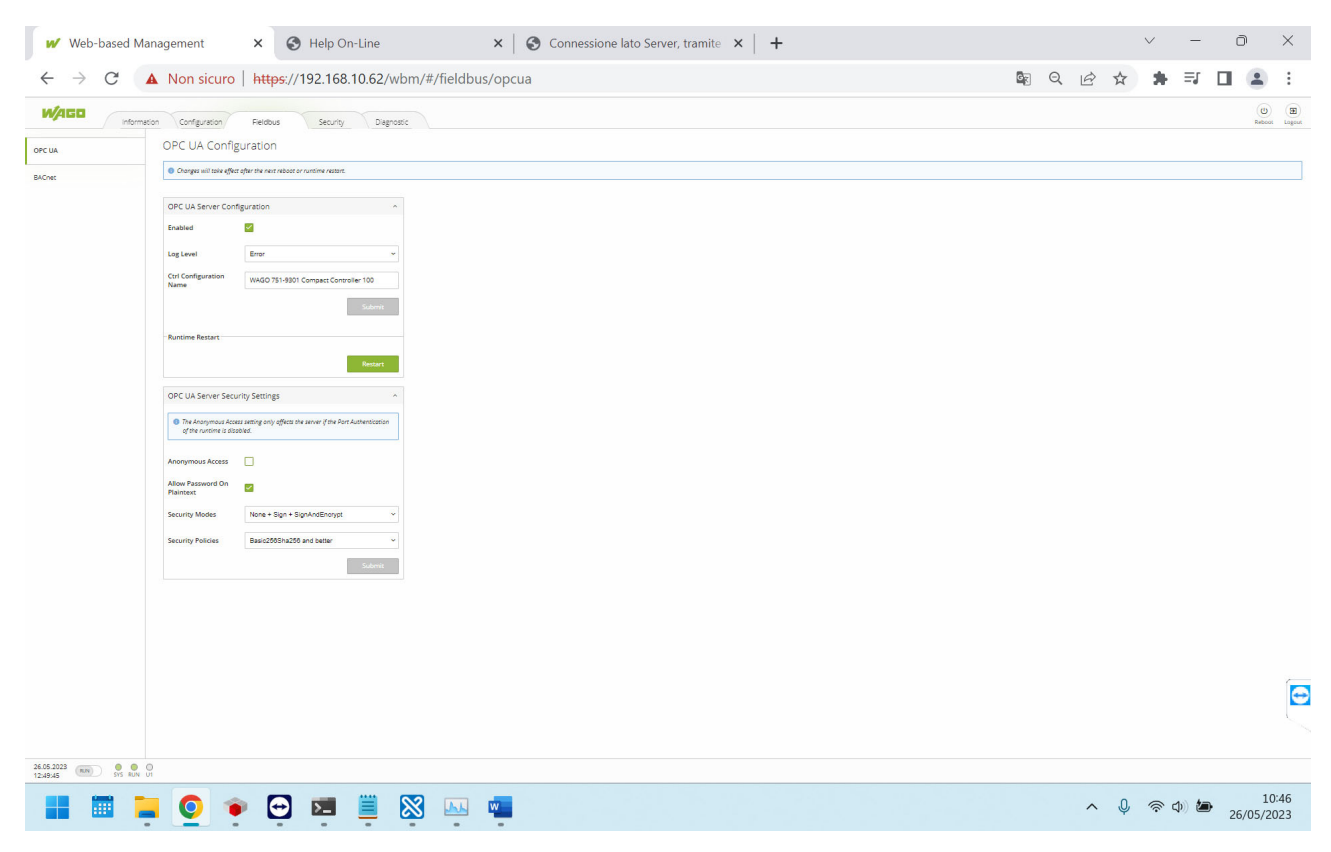

# Effettuare lo scambio di certificati fra Server e Client

Come installare i certificarti in codesys :

## Certificato da generare in codesys ed copiare nella cartella Movicon

|                                               | GVL ModificaVarOPC                                   |           | 🕽 Schermo di sicurezza 🗙 👔                                                                        | Device  |             |               |           |              |            | •            |
|-----------------------------------------------|------------------------------------------------------|-----------|---------------------------------------------------------------------------------------------------|---------|-------------|---------------|-----------|--------------|------------|--------------|
| Test OPC  Device (75                          | Utente                                               | Φ         | Information                                                                                       | 1 🛄     | Information | Issued for    | Issued by |              | Valid from | Valic        |
|                                               | Progetto Devices                                     |           | Own Certificates     Trusted Certificates     Untrusted Certificates     Quarantined Certificates |         |             |               |           |              | _ ,,,      |              |
| - ∰ Comp.<br>- ∰ Ethen<br>- ∰ Serial<br>- ∰ C |                                                      |           |                                                                                                   |         |             |               |           |              |            |              |
|                                               | Messaggi – Errori 0 totali, 0 avviso <i>l</i> i, 0 n | nessaggio |                                                                                                   |         | - <b></b>   | Controllo 1   |           |              |            | <b>- 4</b> > |
|                                               |                                                      |           | 🗸 🖸 0 errore(i) 🤇                                                                                 | 0 Avvis | o(i)        | - Espressione |           | Applicazione | Tipo dati  | Valore       |
|                                               | Descrizione                                          |           | Progetto Og                                                                                       | getto   | Posizione   |               |           |              |            |              |

Certificati da copiare dalla cartella Movicon in codeys.

Il certificato generato da Codesys ha estensione .cer , deve essere modificato in .der .

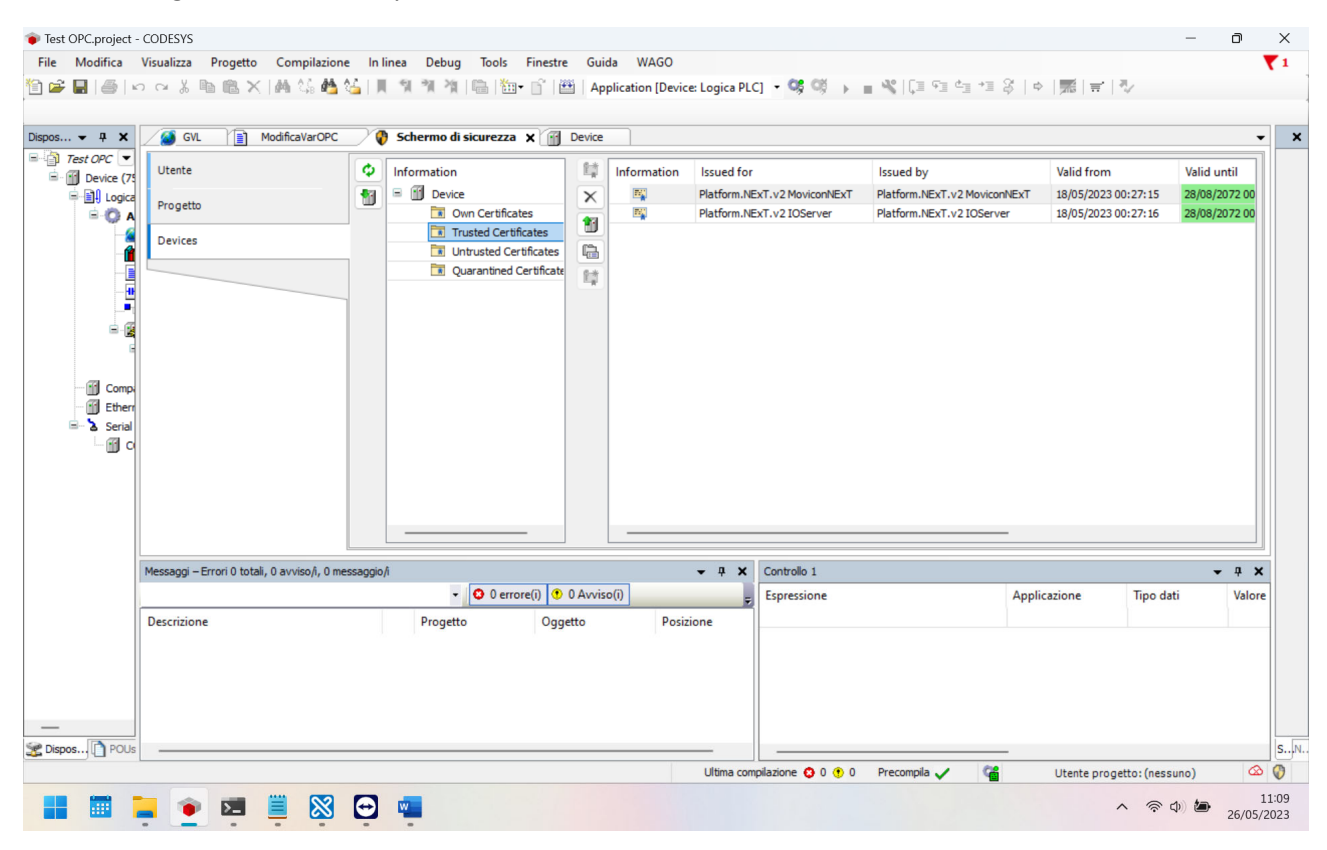

Vedi Help con maggiori info:

http://www.movicon.info/HelpNExT4.2/355/it/OPC\_UA/OPC\_UA\_Client\_nel\_Server\_Dati.htm

In caso di Security Sign o SignAndEncrypt è necessario scambiare i certificati con le chiavi pubbliche. Si dovrà quindi fornire all'OPC UA Server il certificato usato dal driver OPC UA Client denominato "Platform.NExT.v2 IOServer" disponibile nella cartella "%ProgramData%\OPC

Foundation\CertificateStores\MachineDefault\certs\" mentre si dovrà copiare il certificato ".der" dell'OPC UA Server nella cartella "%ProgramData%\OPC Foundation\CertificateStores\UA Applications\certs\"

#### Andrea Giacco

Il certificato generato da Codesys già modificato con estensione .der , deve essere rinominato come nel formato riportato in figura. (ovvero eliminare la parte iniziale del nome fino al carattere @ compreso).

| certs                                                   | ×                | +                                                                                   |                  |                          | _          | o ×                 |
|---------------------------------------------------------|------------------|-------------------------------------------------------------------------------------|------------------|--------------------------|------------|---------------------|
| 🕀 Nuovo 🗸 🏑                                             | 0                | A C D A Ordina ✓ ■ Visualizza ✓ ···                                                 |                  |                          |            |                     |
| $\leftrightarrow$ $\rightarrow$ $\checkmark$ $\uparrow$ | > Questo PC >    | OS (C:) > ProgramData > OPC Foundation > CertificateStores > MachineDefault > certs | ~ C              | Cerca in certs           |            | Q                   |
| A Home                                                  |                  | Nome                                                                                | Ultima modifica  | Тіро                     | Dimensione |                     |
| > 📥 Andrea - Personale                                  |                  | CC100-55E080.der                                                                    | 24/05/2023 18:22 | Certificato di sicurezza | 1 KB       |                     |
|                                                         |                  | Platform.NExT.v2 AlarmDispatcher [B7E2B3EB8E0E474C7344E98ADC25F5369454980E].der     | 18/05/2023 00:27 | Certificato di sicurezza | 2 KB       |                     |
| E Desktop                                               | *                | Platform.NExT.v2 IOServer [DA43F63857A138B14E5FFE83C3CAD50525671D73].der            | 18/05/2023 00:27 | Certificato di sicurezza | 2 KB       |                     |
| 🛓 Download                                              | *                | Reform.NExT.v2 MoviconNExT [3A973DC0FC8F6FC06CC9E920AF3A7AC035C9AE31].der           | 18/05/2023 00:27 | Certificato di sicurezza | 2 KB       |                     |
| Documenti                                               | *                | RecipeUAServer [B45CFF57989F27C95E9BADABF033717193F90F46].der                       | 18/05/2023 00:27 | Certificato di sicurezza | 2 KB       |                     |
| 🔀 Immagini                                              | *                | Reference Platform.NExT.v2 Scheduler [968F8777B3ECBC3DC7D1D35407686194F2E68C44].der | 18/05/2023 00:27 | Certificato di sicurezza | 2 KB       |                     |
| 🕑 Musica                                                | *                | Reform.NExT.v2 Web Server [837868B3FE773B51255B677E5A0DA1B3D9BAA737].der            | 18/05/2023 00:27 | Certificato di sicurezza | 2 KB       |                     |
| Video                                                   | *                |                                                                                     |                  |                          |            |                     |
| ProvaOPCWagoCC100                                       | D                |                                                                                     |                  |                          |            |                     |
| PLC                                                     |                  |                                                                                     |                  |                          |            |                     |
| NewTec                                                  |                  |                                                                                     |                  |                          |            |                     |
| etc                                                     |                  |                                                                                     |                  |                          |            |                     |
|                                                         |                  |                                                                                     |                  |                          |            |                     |
| 🗸 📮 Questo PC                                           |                  |                                                                                     |                  |                          |            |                     |
| > 🏜 OS (C:)                                             |                  |                                                                                     |                  |                          |            |                     |
| > 🖷 Google Drive (G:)                                   |                  |                                                                                     |                  |                          |            |                     |
| > 🧤 Rete                                                |                  |                                                                                     |                  |                          |            |                     |
| 7 elementi 🕴 1 elemento sele                            | lezionato 1023 l | vyte                                                                                |                  |                          |            |                     |
| 📰 🔳 🍨                                                   |                  |                                                                                     |                  |                          | へ 奈 (4) 🆢  | 11:16<br>26/05/2023 |

#### Modificare il file Host di Windows

Movicon non funziona con endpoint che utilizzano la stringa dell'indirizzo Ip .

#### Cartella del file Hosts

### C:\Windows\System32\drivers\etc

| etc                                                               | ×       | +                                    |            |                  |          |        |        |              | -    | O      | ×              |
|-------------------------------------------------------------------|---------|--------------------------------------|------------|------------------|----------|--------|--------|--------------|------|--------|----------------|
| ① Nuovo ·                                                         | Ō       | [화] 🖄 🔟 치 Ordin                      | a - ≡      | Visualizza ·     |          |        |        |              |      |        |                |
| $\leftarrow$ $\rightarrow$ $\checkmark$ $\uparrow$ $\square$ > Qu | esto PC | > OS (C:) > Windows > System32 > dri | vers → etc |                  |          | $\sim$ | C      | Cerca in etc |      |        | Q              |
| Home                                                              |         | Nome                                 |            | Ultima modifica  | Tipo     | Dime   | nsione |              |      |        |                |
| > 📥 Andrea - Personale                                            |         | hosts                                |            | 26/05/2023 10:43 | File     |        | 1 KE   | 3            |      |        |                |
|                                                                   |         | lmhosts.sam                          |            | 07/05/2022 07:22 | File SAM |        | 4 KE   | 3            |      |        |                |
| Desktop                                                           | *       | networks                             |            | 07/05/2022 07:22 | File     |        | 1 KE   | 3            |      |        |                |
| 🛓 Download                                                        | #       | D protocol                           |            | 07/05/2022 07:22 | File     |        | 2 KE   | 3            |      |        |                |
| Documenti                                                         | *       | services                             |            | 07/05/2022 07:22 | File     |        | 18 KE  | 3            |      |        |                |
| 🔀 Immagini                                                        | *       |                                      |            |                  |          |        |        |              |      |        |                |
| 🕑 Musica                                                          | *       |                                      |            |                  |          |        |        |              |      |        |                |
| 💟 Video                                                           | *       |                                      |            |                  |          |        |        |              |      |        |                |
| ProvaOPCWagoCC100                                                 | *       |                                      |            |                  |          |        |        |              |      |        |                |
| PLC                                                               | *       |                                      |            |                  |          |        |        |              |      |        |                |
| NewTec                                                            | *       |                                      |            |                  |          |        |        |              |      |        |                |
| 📒 etc                                                             | *       |                                      |            |                  |          |        |        |              |      |        |                |
|                                                                   |         |                                      |            |                  |          |        |        |              |      |        |                |
| V Questo PC                                                       |         |                                      |            |                  |          |        |        |              |      |        |                |
| > Concella Debra (C)                                              |         |                                      |            |                  |          |        |        |              |      |        |                |
| Google Drive (G:)                                                 |         |                                      |            |                  |          |        |        |              |      |        |                |
| / 📺 Kete                                                          |         |                                      |            |                  |          |        |        |              |      |        |                |
| 5 elementi                                                        |         |                                      |            |                  |          |        |        |              |      |        |                |
| 📑 🛅 📜 📦 I                                                         | >_      | 🗏 🔀 🖸 💶 📀                            |            |                  |          |        |        | <b>^ </b>    | ф) 🅭 | 26/05/ | 11:18<br>/2023 |
|                                                                   | -       |                                      |            |                  |          |        |        |              |      |        |                |

#### Inserire nel file la stringa :

#### 192.168.10.62 CC100-55E080

Chiaramente questo indirizzo 192.168.10.62 dipende dal PLC e può variare.

ATTENZIONE SE LA CONNESSIONE DOVESSE FALLIRE PROVARE AD IMPOSTARE UN DNS ALTERNATIVO ASSEGNAZIONE MANUALE NELLE IMPOSTAZIONI DELLA SCHEDA DI RETE UTILIZZATA SUL PC DOVE RISIEDE MOVICON 8.8.8.8 (potrebbe essere necessario se il dns dove è installato Movicon non riuscisse a risolvere il server).

#### **RIAVVIARE IL PC !!**

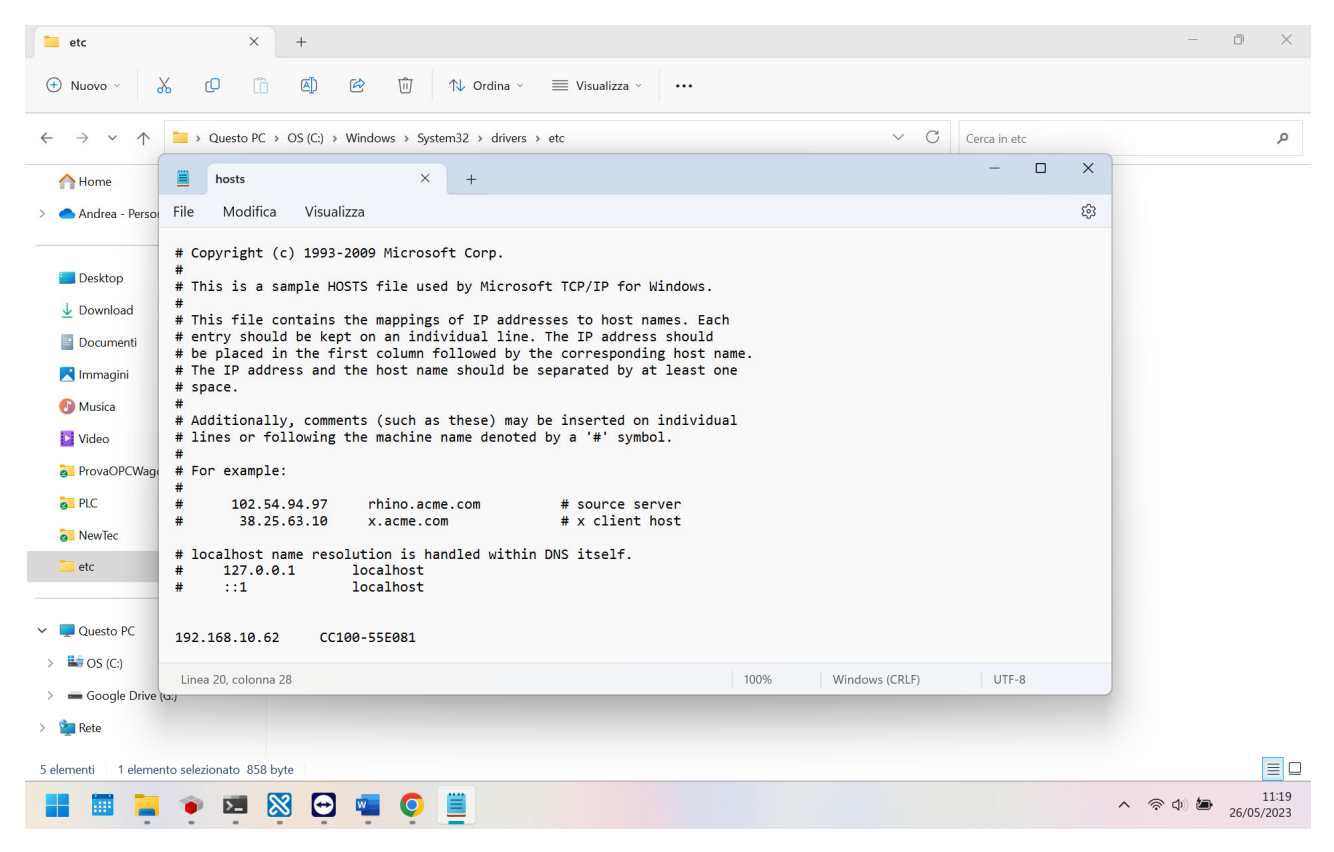

Attenzione se dovessi avere più PLC sullo stesso SCADA bisognerà cambiare il nome del host agli altri CC100, altrimenti avrei nel file lo stesso host con più indirizzi IP ERRORE, invece dovrò inserire indirizzi ip diversi ed hosts diversi. Di seguito la pagina Web WAGO per fare a procedura.

### Andrea Giacco

| ← → C ▲ Non sicuro   https://192 | 2.168.10.62/wbm/#/configuration/n               | etworking/host-domain-name/runtime-configuration                                           | \$ 0. B | ☆ 🛔           |       |  |  |
|----------------------------------|-------------------------------------------------|--------------------------------------------------------------------------------------------|---------|---------------|-------|--|--|
|                                  | ation Configuration                             | Fieldbus                                                                                   |         | (U)<br>Reboot | Logoi |  |  |
| PLC Runtime                      | Hostname                                        | ^                                                                                          |         |               |       |  |  |
| Networking                       | <ul> <li>Unless a host nan<br/>name.</li> </ul> | O Unless a host name is configured or set through DHCP, the device uses a default<br>name. |         |               |       |  |  |
| TCP/IP Configuration             | Currently used                                  | Currently used CC100-55E080                                                                |         |               |       |  |  |
| Ethernet Configuration           | Configured                                      | CCCC100-55E082                                                                             |         |               |       |  |  |
| Host-/Domain Name                |                                                 | Clear Submit                                                                               |         |               |       |  |  |
| Routing                          | Domain Name                                     | ^                                                                                          |         |               |       |  |  |
| Clock                            | Currently used                                  | localdomain.lan                                                                            |         |               |       |  |  |
| Administration                   | Configured                                      |                                                                                            |         |               |       |  |  |
| 30.05.2023<br>11:37:46           | 0<br>U1                                         |                                                                                            |         |               |       |  |  |

Dopo aver cambiato l'Host bisogna premere il tasto sul web Reboot per riavviare la CPU.

Endpoint da usare su Movicon

|                                               |                                           |                 |   |              | ٥ |   |
|-----------------------------------------------|-------------------------------------------|-----------------|---|--------------|---|---|
| a da file Esplora Server                      |                                           |                 |   |              |   |   |
|                                               |                                           |                 |   |              |   |   |
|                                               |                                           |                 |   | Importa Tags |   |   |
| 🖋 Browser OPC UA                              |                                           |                 |   |              |   |   |
| Esplorazione Rete                             |                                           |                 |   |              |   |   |
| 🛨 Avvia Ricerca 🛨 Log In 🛨 Aggiungi Host 🛨 Ag | giungi End Point ?                        |                 |   |              |   |   |
| AGiacco                                       |                                           |                 |   |              |   |   |
| 🔆 opc.tcp, SignAndEncrypt (Level 32)          |                                           | Lucia Radia dat |   |              |   |   |
| Endpoint Recenti                              | Aggiungi P                                | Nuovo Endpoint  | × |              |   |   |
| 🔆 opc.tcp, Invalid (Level 0)                  | Endpoint Url: opc.tcp://CC100-55E080:4840 |                 |   |              |   |   |
| 🗩 opc.tcp, Invalid (Level 0)                  |                                           |                 |   |              |   |   |
| OPCUAServer@CC100-55E080 opc.tcp, None        |                                           |                 |   |              |   |   |
| OPCUAServer@CC100-55E080 opc.tcp, None        |                                           |                 |   |              |   |   |
| CPCUAServer@CC100-55E080 opc.tcp, None        |                                           |                 |   |              |   |   |
| CPC UA Discovery onc ten SignAndEncrypt (     | ΟΚ Α                                      | nnulla ?        |   |              |   |   |
|                                               |                                           |                 |   |              |   |   |
|                                               |                                           |                 |   |              |   |   |
|                                               |                                           |                 |   |              |   |   |
|                                               |                                           |                 |   |              |   |   |
|                                               |                                           |                 |   |              |   |   |
|                                               |                                           |                 |   |              |   |   |
|                                               |                                           | and a           |   |              |   |   |
| ggiungi Nome Stazione                         | Stazione:                                 | Station1        |   |              |   |   |
|                                               | Cartella di Importazione                  |                 |   |              |   | j |
|                                               |                                           |                 |   |              |   |   |
|                                               | OK                                        | Annulla ?       |   |              |   |   |

| 8      | Ricerca rapida comandi 🔹                         |                          | Movic              | on.NExT           |                |             | -                         | đ                 | ×      |
|--------|--------------------------------------------------|--------------------------|--------------------|-------------------|----------------|-------------|---------------------------|-------------------|--------|
| File   | Edita Visualizza Opzioni Risorse Progettazione F | ormato Tools Help        |                    |                   |                |             |                           |                   |        |
|        |                                                  | P 0 100 100 100          |                    |                   |                |             |                           |                   |        |
| 8      |                                                  | ⊑ ≡ ⊐ ≡ § ℤ 4            |                    | 5 TS IS IS   -6 B | [는 후 리] 만 한 뇨] | 的 🕾 📄 🖬 🗐 🗓 | 10 44 54                  | <b>₩ %</b> 8      | ®      |
| × <    | O ProvaOPCWagoCC100                              | 😐 I/O Data Server (Prova | aOPCWagoCC100) + × |                   |                |             | •                         | 2                 |        |
| isuali | Lista lags                                       | 🖙 Historians             | IE Data Longers    | 🔔 Allarmi         | 😫 Unità Ingegn | eristiche   | Ridondanza                |                   | polBc  |
| zzato  |                                                  |                          | OPC UA             | Client            | ×              | ture Dati   | <ul> <li>Viste</li> </ul> |                   | ×      |
| ore St | OPC UA Client                                    | C                        |                    |                   |                |             |                           |                   | 2.     |
| ato C  | Modbus TCP-IP                                    | Conligurazioni Generali  |                    |                   |                |             |                           |                   | ibreri |
| lient  | ▶ 📥 Allarmi                                      |                          |                    |                   |                | Help        |                           |                   | a Sin  |
| OPC    |                                                  | Aggiungi Canale          | Aggiungi Stazione  | Edita             | Elimina        |             | 0                         |                   | ıboli  |
| UA     | 📇 Data Loggers                                   | Nome                     |                    |                   |                |             | 0                         |                   |        |
| *      | Linità Ingegneristiche                           | A Car Root               |                    |                   |                |             |                           |                   | Pro    |
| Brov   |                                                  | Impostazioni Canal       | e                  | ×                 |                |             |                           |                   | priet  |
| vser ( | Dent to Nome Channel1                            |                          |                    |                   |                |             | 0                         | ×                 | 40     |
| OPC L  |                                                  |                          |                    |                   |                |             |                           |                   |        |
| JA     | Vieter                                           |                          |                    |                   |                |             |                           | Υ <b>^</b>        |        |
|        | Conne                                            |                          |                    |                   |                |             |                           |                   |        |
|        |                                                  |                          |                    |                   |                | ba Ricerca  |                           |                   |        |
|        |                                                  |                          |                    |                   |                | TimeStamp   | Qualità                   |                   |        |
|        |                                                  |                          |                    |                   |                |             |                           |                   |        |
|        |                                                  |                          |                    |                   |                |             |                           |                   |        |
|        | or                                               |                          |                    |                   |                |             |                           |                   | Ĺ,     |
|        |                                                  |                          |                    |                   |                |             |                           |                   |        |
|        |                                                  | OK Annulla ?             |                    |                   |                |             |                           |                   |        |
|        |                                                  |                          |                    |                   |                |             |                           |                   |        |
|        |                                                  |                          |                    |                   |                |             | 0                         | ×                 |        |
|        | 🝳 Log di Sistema 📑 Animazioni 🛛 🗟 Comandi 🔒      | XML 🗐 Script             |                    |                   |                |             |                           |                   |        |
|        | 🛯 🖬 🍹 🍷 🖪 🗒 🤅                                    | 2 🖷 🧿                    |                    |                   |                |             | ∧ 奈Φ) 🍎                   | 11:1<br>26/05/202 | 3<br>3 |

# Attenzione Host nominato in Movicon lasciare il campo vuoto

**FINE PROCEDURA**